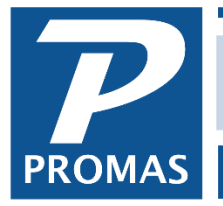

Property Management Solutions for Over 30 Years

### Overview

When a portion of the rent is subsidized by HUD, it can be handled in any of the following ways.

#### 1. Recommended

Set up a separate tenant profile for the HUD tenant. Use an ID of HUD-Tenant ID or Tenant ID-HUD. Enter the amount of rent for the HUD tenant in that profile and the amount of rent for the other tenant in his profile. If the HUD portion does not need to be included on the 1099, set up a charge code and an account code (account type = Income) of Rent-HUD. Otherwise, use the regular Rent charge code. When payment is received from HUD, post the payment to the HUD-Tenant ID.

Disadvantages - none

#### 2. Option 2

Set up the HUD portion of rent as a Recurring Charge in the Tenant's profile. Post recurring charges at the same time you assess rent. When payment is received from HUD, make sure it applies against the recurring charge.

NOTE: If you want to charge late fees to the tenant for his unpaid portion, set up a new charge code for Rent-HUD (mark the "Not subject to late fees" checkbox). If the HUD portion does not need to be included on the 1099, set up an account code with an account type of Income and point it to that account code. Otherwise point it to Rent.

Disadvantages – HUD portion doesn't show on rent reports when Rent-HUD is used. Late charges are not always accurate.

## 3. Option 3

Set up the tenant profile so it reflects the total rent (tenant plus HUD). Indicate the payment source in the memo field of the receipt.

Disadvantages – Late charges are not always accurate. Difficult to determine who hasn't paid.

## **HUD Payment Short**

On occasion HUD payments will be short the total due for active tenants because of a chargeback for a tenant for whom payment was previously received in error (e.g. covering a period they were not occupying the unit.)

- 1. Go to Tenant History for the tenant that was credited in error.
- 2. On the Charges tab, find the charge and highlight it.
- 3. Click the Charge Back button.
- 4. A screen will display so you can enter the chargeback amount.

| Tenant Histo                     | огу                                              |                                     |                                  |                                     |                     |                               |                                |     |                                       |
|----------------------------------|--------------------------------------------------|-------------------------------------|----------------------------------|-------------------------------------|---------------------|-------------------------------|--------------------------------|-----|---------------------------------------|
| <u>U</u> nit<br><u>T</u> enant   | FAIR436: 436 Fairway D<br>BRUNO: Joseph P. Bruno | Drive<br>o                          |                                  | ▶ 🕞<br>▶ 📴 — Te                     | nant Info           | Current<br>30 Days<br>60 Days |                                |     |                                       |
| Balance<br>Deposite              | e<br>s\$1,325.00                                 | Unpaid Charges<br>Advance Payments  |                                  |                                     |                     | 90 Days<br>Not Yet Due        |                                |     |                                       |
| Posted                           | Description                                      | Amount                              | Due Date                         | Paid                                | Remaining           | Memo                          |                                | ^   | Ena <u>b</u> le Filter                |
| 5/1/ Tenant<br>5/1/              | Chargeback                                       | 0/28/2019 <sub>3</sub>              | ×                                | \$200.00                            |                     | laat kaya ta frant            | door                           |     | <u>F</u> ilter<br><u>E</u> dit        |
| 6/1/<br>6/1/                     | Chargeback Amount                                |                                     |                                  | \$1,125.00                          |                     | lost keys to front            | 0001                           |     | <u>D</u> ispute                       |
| 6/15<br>7/1/ Help<br>7/1/2019    | I rash Kemoval                                   | Post<br>\$25.00                     | 9<br>Cancel<br>7/1/2019          | \$25.00<br>\$1,125.00<br>\$25.00    |                     |                               |                                |     |                                       |
| 8/1/2019<br>8/1/2019<br>9/1/2019 | Rent<br>Trash Removal<br>Rent                    | \$1,125.00<br>\$25.00<br>\$1,125.00 | 8/1/2019<br>8/1/2019<br>9/1/2019 | \$1,125.00<br>\$25.00<br>\$1,125.00 |                     |                               |                                |     | <u>G</u> eneral Ledger<br>Charge Back |
| 9/1/2019                         | Trash Removal                                    | \$25.00                             | 9/1/2019                         | \$25.00                             |                     |                               |                                | > ~ |                                       |
| \ <u>1</u> . Unpaid              | Charges <u>)</u> <u>2</u> . Charges              | <u>(3</u> . Receipts )              | <u>4</u> . Advance               | Payments <u>(</u>                   | <u>5</u> . Deposits | ∫ <u>6</u> . Open Credits     | s <u>∫ 7</u> . Deposit History |     |                                       |

When you post it will restore the original charge showing any amount paid above the chargeback amount.

| 9/1/2019              | Rent      |                    |              | \$1,125.00 | 9/1/2019             | \$125.00     | \$1,000.00  |                  |
|-----------------------|-----------|--------------------|--------------|------------|----------------------|--------------|-------------|------------------|
| 9/1/2019              | Trash Rer | moval              |              | \$25.00    | 9/1/2019             | \$25.00      |             |                  |
|                       |           |                    |              |            |                      |              |             |                  |
| <                     |           |                    |              |            |                      |              |             |                  |
| \ <u>1</u> . Unpaid ( | Charges   | <u>2</u> . Charges | <u>3</u> . I | Receipts / | <u>4</u> . Advance F | Payments / 5 | 5. Deposits | <u>/ 6</u> . Ope |

It will create a negative receipt in tenant history and in GL, Deposit Receipts to be included on the deposit you post. It will undo any management fees or late fee splits attached to the original payment.

| 0/28/2019 | Charge Back for Rent        | (\$1,000.00)                              |                                  |                           | Harrison S. Golden             |        |
|-----------|-----------------------------|-------------------------------------------|----------------------------------|---------------------------|--------------------------------|--------|
|           |                             |                                           |                                  |                           |                                |        |
|           |                             |                                           |                                  |                           |                                |        |
|           |                             |                                           |                                  |                           |                                |        |
|           |                             |                                           |                                  |                           |                                | $\sim$ |
|           |                             |                                           |                                  |                           |                                | >      |
| 1. Unpaid | Charges <u>{2</u> . Charges | ), <u>3</u> . Receipts / <u>4</u> . Advan | ce Payments <u>{5</u> . Deposits | <u>∫ 6</u> . Open Credits | <u>/ 7</u> . Deposit History / |        |

| 10/5/2019 | Management Fee |            | \$107.50 | FAIR436: 436 Fairway Drive | BRUNO: Joseph P. Bruno | Receivable |   |
|-----------|----------------|------------|----------|----------------------------|------------------------|------------|---|
| 10/5/2019 | Rent           | \$1,000.00 |          | FAIR436: 436 Fairway Drive | BRUNO: Joseph P. Bruno | Receivable | ~ |

The PROMAS Landlord Software Center • 703-255-1400 • www.promas.com

| Tenant History        | eposit Slip          |                           |        |                     |                 |                    |           |
|-----------------------|----------------------|---------------------------|--------|---------------------|-----------------|--------------------|-----------|
| Deposit <u>D</u> ate  | 10/28/2019 15        | Show All Undeposited Rece | ipts   | Tota                | l Marked        | (\$1,000.00)       |           |
| <u>B</u> ank          | CHECKING: Bank Accou | nt Checking               | 🗲 🖌    | Tota                | l Deposit       | \$0.00             |           |
| <u>T</u> otal Deposit | \$0.00               |                           |        | DIF                 | FERENCE         | (\$1,000.00)       |           |
| <u>M</u> emo          |                      |                           |        | Mar <u>k</u> A      | 11              | <u>S</u> tart Over | 1         |
| Comme <u>n</u> t      |                      |                           | ^      | Void and <u>F</u>   | Replace Highlig | hted Receipt       | 1         |
|                       |                      |                           |        | <u>E</u> di         | t Highlighted R | eceipt             | 1         |
|                       |                      |                           | $\sim$ | Dis <u>a</u> ble Ma | rking When R    | ow Clicked         | _         |
| Date De               | scription            | Memo                      |        | Receipt             | Charge Back     | Mark               |           |
| 10/28/2019            | BRUNO: Joseph P. B   | runo                      |        |                     |                 |                    | \$1,000.0 |

If you do not have the Charge Back option:

- 1. In this case, look at the list of payments included in the check. Find a payment for an amount equal to or slightly more than the chargeback and identify the tenant. Then do the following:
- 2. AR, Adjust Open Credits Choose the tenant who was credited with the payment in error. Enter the rent amount received in error previously, increasing the tenant balance with an account code of Rent. This will take the rent amount away from the owner's ledger and give it to the tenant as open credits.
- 3. AR, Transfer Open Credits move the open credits from the tenant selected in step 2 to the tenant identified in step 1.
- AR, Tenant Receipt Receive the rent for the step 1 tenant. Make the Payment amount the difference between the open credit amount and the actual HUD rent subsidy identified in step 1. In the list of charge line items, under Apply to Charge, the amount field should have the full rent amount (the sum of the open credits and the amount in Payment).
- 5. If the owners of the units involved are different you may also have to do a Journal Transfer between the step 1 owner and management to credit the step 1 owner with any excess management fees taken.

# Example

- GOLD HUD tenant credited last month with payment in error (\$800)
- This month's HUD check: ROD - \$850 BRUNO - \$500 GOLD – neg \$800
- So HUD check is for a total of \$550
- 1. HUD payment for ROD is more than the chargeback amount of \$800 so ROD is the tenant to use for the adjustment.
- Do an <<Adjust Open Credits>> to take the \$800 back from GOLD's owner and give to tenant GOLD as Open Credits.

The PROMAS Landlord Software Center • 703-255-1400 • www.promas.com

- 3. Do a <<Transfer Open Credits>> to take the \$800 in open credits from GOLD and give to tenant ROD.
- 4. Receive the payments on the HUD check. When you enter ROD's payment, put in \$50 as the payment amount. The rest of the \$800 payment will come from the open credits on ROD.
- 5. The owners are different so you will have to take the management fee on the original rent from GOLD from the management group and give back to owner.

The PROMAS Landlord Software Center • 703-255-1400 • www.promas.com